## exacqVision Support Portal

# **M-Series Translations**

1. Start LXTerminal.

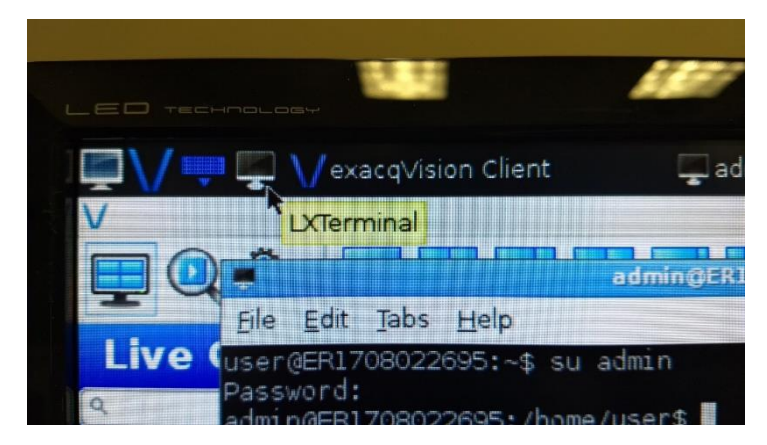

2. Change to admin user.

#### su admin

3. Change to the admin home directory.

#### cd

4. Download and execute the m-series script from translations server.

#### curl -fsSL https://translate.exacq.com/m-series.sh | sh

5. Progress messages will scroll as the script executes. The last will be about installing the m-series lang.

### **Enable Translations**

The process is the same for any language, but this example shows application of Japanese.

1. Open System Settings dialog. Enter the admin password when prompted.

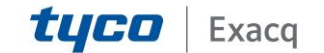

### exacqVision Support Portal

| Accessories  |                         |
|--------------|-------------------------|
| X Exacq      |                         |
| Graphics     |                         |
| System Tools | View                    |
| Preferences  | Customize Look and Feel |
| Run          | System Settings         |
| Reboot       |                         |
| Shutdown     |                         |
|              |                         |
|              | drag in                 |
|              | uray m                  |

2. On the Language and Keyboard tab, press Configure Locale.

|                   | system settings            |               | exacqVision Cli |
|-------------------|----------------------------|---------------|-----------------|
| Users Time and Da | te Language and Keyboard D | isplay System |                 |
| Locale C          |                            |               |                 |
|                   | Configure Locale           |               |                 |
| Keyboard pc105    |                            |               |                 |
| Layout Us         |                            |               | a camera        |
|                   | Configure Keyboard         |               |                 |
|                   |                            |               |                 |

3. Check ja\_JP.UTF-8 from the list and press Forward.

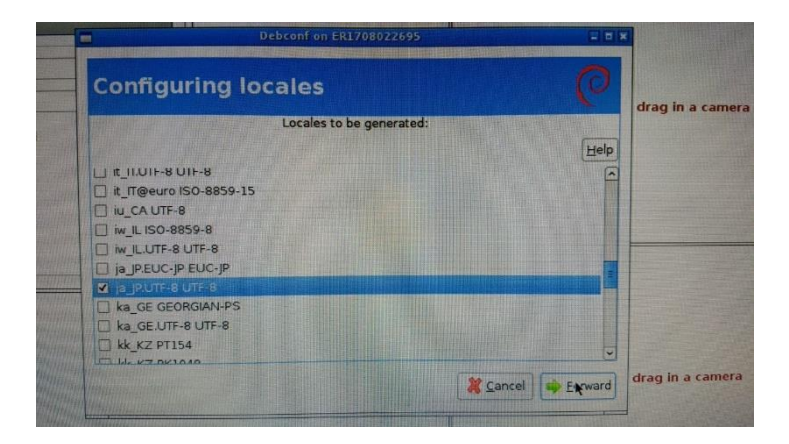

**Created On:** 3<sup>rd</sup> February 2021 **KB Number:** KB-00093-93-210203

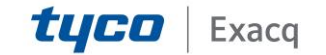

## exacqVision Support Portal

4. Select ja\_JP.UTF-8 from the drop-down and press Forward.

|        |                              | Debconf on ER170 | 8022695              |     |        | ×                |
|--------|------------------------------|------------------|----------------------|-----|--------|------------------|
| whoard | Configuri<br>None<br>C.UTF-8 | ng locales       |                      |     | 0      | drag in a camer  |
| yooard | a_P.UTF-8                    |                  |                      |     | Help   |                  |
|        |                              |                  |                      |     |        |                  |
|        |                              |                  |                      |     |        |                  |
|        |                              |                  |                      |     |        |                  |
|        |                              |                  |                      |     |        |                  |
|        |                              |                  |                      |     |        |                  |
|        |                              |                  |                      |     |        | drag in a camera |
|        |                              |                  | 🕌 <u>C</u> ancel 👘 🖻 | ack | orward |                  |

5. Reboot the system. It should boot back up in Japanese.

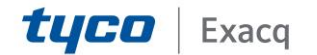